מערכת פנסיה מאפשרת לעובדי הוראה להגיש בקשה מקוונת לפרישה מוקדמת מבעלות.

רק עובדי הוראה מחטיבה עליונה ומכללות להכשרת עו״ה רשאים להגיש בקשה.

מורה בשבתון רשאי להגיש בקשה. מורה בחל״ת אינו רשאי לפרוש בשנה בה אינו מועסק.

במידה והנך נמצא במסלול א' - ״מסלול פרישה נוסף״ (עובדות הוראה בגיל 50-55 / עובדי הוראה בגיל -50 58), הבקשה תועבר לחוות דעת של מנהל המוסד.

להגשת בקשה היכנסו לקישור <mark>הבא</mark>

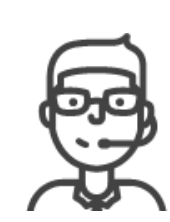

שים לב!

לקבלת עזרה בנושא סיסמאות פנה 03-9298888 : למוקד סיסמאות בטלפון או צפה בסרטון ההדרכה בקישור <mark>הבא</mark>

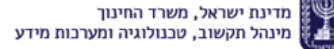

כניסה והזדהות למערכת: היכנס לפורטל עובדי הוראה > מרחב מנהלי > לשונית פנסיה והפסקת עבודה > פרישה מוקדמת מבעלויות > הזן את קוד המשתמש והסיסמה > לחץ כניסה.

**הגשת בקשה לפרישה מוקדמת**: לחץ על **בקשה חדשה לפרישה מוקדמת** > קרא בעיון אילו מסמכים עלייך לצרף > לחץ על **אישור**.

| ערבת פנסיה                                                                                                    | הגשת בקשה לפרישה מוקדמת מבעלות                            |                         |  |  |  |  |
|----------------------------------------------------------------------------------------------------|-----------------------------------------------------------|-------------------------|--|--|--|--|
| שם עובד הוראה: חני הנה                                                                                                    | מספר זהות: 121212121                                      | מחוז: חינוך התישבותי    |  |  |  |  |
| 23/08/1961 - תאריך לידה:                                                                                                    | גיל: 56.45 גיל פרישה:                                     | ארץ לידה: לא ידוע       |  |  |  |  |
| סוג פרישה: פרישה מוקדמת מבעלות                                                                                                    | 31/08/2018 - תאריך פרישה                                  |                         |  |  |  |  |
| מעמד פנסיוני: תקציבית                                                                                                    | אמצעי קשר:                                                | תאריך עליה:             |  |  |  |  |
| גשת בקשה מקוונת לפרישה מוקדמת מבעלות מיועז<br>מורים מגיל 50-67 ולמורות מגיל 50-62, בעלי ותי<br>מקרים חריגים יש לפנות לארגון היציג. | ית<br>ק של 10 שנה לפחות במשרד החינוך, או ותק מהסכם רציפור | זמצטרף ל 10 שנה בהוראה. |  |  |  |  |
| אפשרותך להגיש כעת בקשה לפרישה מוקדמת ל                                                                                             | גימלאות לשנת תשע"ח                                        |                         |  |  |  |  |
| אריד הפרישה המבוקש יהיה 31/08/2018<br>בקשה חדשה לפרישה מוקדמת                                                                      |                                                           |                         |  |  |  |  |

|          | · · ·                                                                                                    | L <sub>e</sub>     |
|----------|----------------------------------------------------------------------------------------------------|--------------------|
|          | - ×                                                                                                    |                    |
|          | שים לב!                                                                                                    |                    |
|          | במהלך תהליך הגשת הבקשה תידרש לצרף את המסמכים הבאים:                                                                                                    |                    |
|          | <ul> <li>תלוש שכר אחרון- במידה ויש מספר מעסיקים יש לצרף תלוש עבור כל מעסיק.</li> </ul>                                                                                     |                    |
| שבותי    | עבור כל קרו פנסיה בה הינד מבוטח יש לצרף:                                                                                                    | יכבי               |
| דוע      | <ul> <li>ייפוי כוח לקרן (חדשה/ ותיקה) – מסמך המייפה את כוחה של מנהלת הגמלאות במשרד<br/>האוצר לקבל מקרו הפנסיה החדשה שבה בוטחתם מידע עדכני על יתרתר הצבורה בקרו.</li> </ul> | 2                  |
|          | <ul> <li>מסמך יתרות לקרן – דוח מעודכן אחרון שהתקבל מהקרן .</li> <li>הכולל תקופות הביטוח בקרן וסכומי הצבירה.</li> </ul>                                                     |                    |
|          | במידה והינך מקבל פנסיה מהמדינה או מכל גוף אחר יש להוסיף ולצרף:                                                                                                    |                    |
|          | <ul> <li>תלוש גימלה</li> </ul>                                                                                                    | סף" – מיועד למור   |
|          | במידה וקיים הסכם רציפות יש להוסיף ולצרף:                                                                                                    | וורות מגיל 55 עד ! |
|          | <ul> <li>מסמך הסכמי רציפות / הקפאת זכויות</li> </ul>                                                                                                    | ה חדשה – מיועד ל   |
|          |                                                                                                    | ים                 |
|          | שליחת הבקשה תתאפשר רק עם צירוף כל המסמכים הנדרשים.                                                                                                    |                    |
| פה היקוי | נא וודא שמסמכים אלו קיימים ברשותך.                                                                                                    | מוסד               |
|          |                                                                                                    | ת חינוך בן גוריון  |
|          |                                                                                                    |                    |
|          |                                                                                                    | ארגון המוריכ       |
|          |                                                                                                    |                    |

X+

**מילוי פרטים:** בחר ארגון יציג > תחת כותרת קרנות פנסיה לחץ על הוספה ומלא את פרטי קרן הפנסיה בה אתה חבר > לחץ על אישור.

#### מקומות עבודה נוכחיים

| סמל מוסד                                                               | שם מוסד                                           | יישוב מוסד        | בעלות המוסד       | מקצוע הוראה | היקף משרה |
|------------------------------------------------------------------------|---------------------------------------------------|-------------------|-------------------|-------------|-----------|
| 123456                                                                 | קרית חינוך כיוון                                  | ראשונים           | מ. אזורית ראשונים | היסטוריה    |           |
| ארגון יציג:                                                            | ארגון המורים                                      | ¥                 |                   |             |           |
| מנהל נבחר לחוות דעת פ                                                  | י <b>שה:</b> ישראל ישראלי                         |                   |                   |             |           |
| נתוני קרנות פנסיד<br>עליך להוסיף את קרנות ה<br>עבור כל קרן (הדשה או וו | נסיה בהן הינך מבוטח כעת או שהיית<br>יקה) יש לצרף: | ת מבוטח בהן בעבר. |                   |             |           |
| <ul> <li>מסמך יתרות לקרן (אישוו</li> <li>ייפוי כוח לקרן.</li> </ul>    | עדכני / דוחות לעמית).                             |                   |                   |             |           |
| קרנות פנסיה                                                            |                                                   |                   |                   |             |           |
| קרן אחרונה                                                             | קרן פ                                             | פנסיה             | וותק בקרן פנסיה   |             |           |
| הוספה                                                                  |                                                   |                   |                   |             |           |

| מסלול פרישה מוקרמת בפנסיה חדשה – מיועד ל                                                                | עובדים המבוטחים בקרן פנסיה חדשו                                    | ותם תנאי גיל של מסלול אי וב'.                                     |           |
|----------------------------------------------------------------------------------------------------|--------------------------------------------------------------------|-------------------------------------------------------------------|-----------|
| מקומות עבודה נוכחיים                                                                                    | הוספת קרן פנסיה                                                    |                                                                   |           |
| סמל מוסד שם מוסד                                                                                        |                                                                    |                                                                   | היקף משרת |
| קרית חינוך כיוון 123456                                                                                 | קרך פנסיה:                                                         |                                                                   |           |
|                                                                                                    | ותק בקרן פנסיה:                                                    |                                                                   |           |
| ארגון יציג: ארגון המורינ                                                                                |                                                                    |                                                                   |           |
| מנהל נבחר לחוות דעת פרישה: ישראל ישראל                                                                  | קרן בה הינך מבוטח היום? 🖉                                          |                                                                   |           |
|                                                                                                    | יש לצרף אישור עדכני/דוחו"ת                                         | זה/ותיקה) מכל קרנות הפנסיה בהם הינך מבוטח                         |           |
| בתוני קרבות פנסיה<br>עליך להוסיף את קרנות הפנסיה בהן הינך מבוטר<br>עבור כל קרן (חדשה או ותיקה) יש לצרף: | , pdf : סוגי קבצים שניתן לצרף<br>הסריקה צריכה להתבצע בשחור<br>סריא | gif, tif, jpeg,<br>יברוזולציה לא גבוהה מ-DPI 300, יש לבדוק שהמסמך |           |
| <ul> <li>מסמך יתרות לקרן (אישור עדכני / דוחות לעמיה</li> <li>ייפוי כוה לקרן.</li> </ul>                 | MB 5 ניתן להוסיף מסמך עד                                           |                                                                   |           |
| קרנות פנסיה                                                                                             | צרף קובץ:                                                          | עיון                                                              |           |
| קרן אחרונה                                                                                              | מסמכים מצורפים:                                                    |                                                                   |           |
| 75017                                                                                                   | ••• pdf. מסמך 🗶 📑                                                  |                                                                   |           |
|                                                                                                    | מסמך ייפוי כח לקרן:                                                |                                                                   |           |
| מסמכים מצורפים                                                                                          | צרף קובץ:                                                          | עיון                                                              |           |
| צירוף מסמך                                                                                              | מסמכים מצורפים:                                                    |                                                                   |           |
| לא צורפו מסמכים                                                                                         | ••• pdf.ייפוי מיה 🗙 🚍                                              |                                                                   |           |
| פרטי פרישה                                                                                              |                                                                    |                                                                   |           |
| פרישה זו לא מיועדת למורים שפורשים מסיבו *                                                               |                                                                    | אישור ביטול                                                       |           |
| מסלול הפרישה המבוקש: ק.פ.מ. 🕜                                                                           |                                                                    |                                                                   |           |

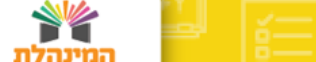

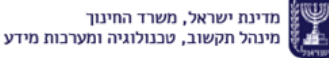

צירוף מסמכים: לחץ על צירוף מסמכים > לחץ על הרשימה הנפתחת ובחר איזה מסמך להוסיף (בכל פעם תוכל להוסיף מסמך אחד) < לחץ על **אישור**.

|       |                                                                                      |                          | עבור כל קרן (חדשה או ותיקה) יש לצרף:                           |  |
|-------|--------------------------------------------------------------------------------------|--------------------------|----------------------------------------------------------------|--|
|       |                                                                                      | צירוף מסמך               | <ul> <li>מסמד יתרות לקרן (אישור עדכני / דוחות לעמית</li> </ul> |  |
|       |                                                                                      |                          | <ul> <li>ייפוי כוח לקרן.</li> </ul>                            |  |
|       | []                                                                                   | - 10,00,00,000           | קרנות פנסיה                                                    |  |
|       | •                                                                                    | . 1000 x10               |                                                                |  |
|       | אישור מעסיק אחרון                                                                    |                          | קרן אתרונה                                                     |  |
| מחיקה | דרה שרטי שירות<br>ייפרי כזה לקרן                                                     |                          | cr z                                                           |  |
|       | מסמך הסכמי רציפות/ הקפאת זכויות<br>פירוט מפומות העסקה קודמים                         |                          |                                                                |  |
|       | תלוש גמלה                                                                            |                          | הוספה                                                          |  |
|       | תליש שבד בשבתון<br>תלוש שכר                                                          |                          |                                                                |  |
|       |                                                                                      |                          | מסמכים מצורפים                                                 |  |
|       | לא צורפו מסמכים                                                                      |                          |                                                                |  |
|       |                                                                                      |                          | צידוף מסמך                                                     |  |
|       | איינטיר ביטול                                                                        |                          | לא צורפו מסמכים                                                |  |
|       |                                                                                      |                          | תראון התווויד                                                  |  |
|       |                                                                                      |                          | פרטי פרישה                                                     |  |
|       | לצורך שבתון                                                                          | בריאותית או מחל"ת שלא י  | * פרישה זו לא מיועדת למורים שפורשים מסיבה                      |  |
|       | ישה: • שרה הובה                                                                      | סיבת פרי                 | מסלול הפרישה המבוקש: ק.פ.מ. 🕐                                  |  |
|       |                                                                                      |                          |                                                                |  |
|       |                                                                                      |                          |                                                                |  |
| סגירה |                                                                                      | 77                       | הנני מקבל פנסיה מהמדינה אי מכל גוף או                          |  |
|       |                                                                                      |                          | אינני מקבל פנסיה מהמדינה או מכל גוף א                          |  |
|       |                                                                                      |                          |                                                                |  |
|       | ת בסווד הסטער טו ט המרישה, דרצו (יישרגין טההטבט הקצאה דדי הישרטיישי<br>ז עבד במדינה. | ות נוספות עבור התקופה בה | מורה שקיבל פיצוי מהמדינה – לא זכאי לזכוי                       |  |
|       |                                                                                      |                          | ראם קיים הסכם רציפות ?                                         |  |
|       |                                                                                      |                          |                                                                |  |

| רוחות לעמית). | / עדכני | אישור) | לקרן | יתרות | מסמך | ٠ |
|---------------|---------|--------|------|-------|------|---|
|---------------|---------|--------|------|-------|------|---|

| רן. | לק | כוח | ייפוי | • |
|-----|----|-----|-------|---|
|     |    |     |       |   |

| ו לקרן. | ייפוי כוח | ٠ |
|---------|-----------|---|
| פוחיה   | קרוות     |   |

| קרן אחרונה                        | קרן פנסיה | וותק בקרן פנסיה |       |       |
|-----------------------------------|-----------|-----------------|-------|-------|
| כן                                | אחר       | 6               | עריכה | מחיקה |
| הוספה                             |           |                 |       |       |
| מסמכים מצורפים                    | הצג הכל   |                 |       |       |
| צירוף מסמך                        |           |                 |       |       |
| 🗹 ••• pdf. תלוש שכר: 🗙 תלוש שכר 🗮 |           |                 |       |       |
|                                   |           |                 |       |       |

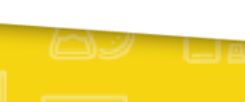

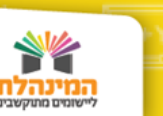

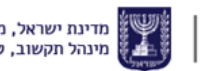

**פרטי פרישה:** בחר מתוך רשימה נפתחת את **סיבת הפרישה** > בשורת השדה מתחת פרט את סיבת הפרישה במלל חופשי > בחר האם הנך מקבל פנסיה נוספת.

| וא דוח פרטי שירות: ¥ דוח פרטי שירות d£ •••• ₪<br>פרטי פרישה<br>* פרישה זו לא מיועדת למורים שפורשים מסיבה בריאותית או מחל"ת שלא לצורך שבתון                                                                             |
|----------------------------------------------------------------------------------------------------|
| פרטי פרישה<br>* פרישה זו לא מיועדת למורים שפורשים מסיבה בריאותית או מחל"ת שלא לצורך שבתון                                                                                                    |
| שר טי שרישה.<br>* פרישה זו לא מיועדת למורים שפורשים מסיבה בריאותית או מחל"ת שלא לצורך שבתון                                                                                                    |
| פרישה זו לא מיועדת למורים שפורשים מסיבה בריאותית או מחל"ת שלא לצורך שבתון                                                                                                    |
|                                                                                                    |
| מסקול הפרישה המבוקש: ק.פ.מ. 🕐 סיבת פרישה: צמצומים 🔻                                                                                                    |
| פרישה עקב צמצום עובדים במקום עבודתי                                                                                                    |
| לצפיה מלאה                                                                                                    |
| <ul> <li>הנני מקבל פנסיה מהמדינה או מכל גוף אחר</li> </ul>                                                                                                    |
| גובה הקצבה ממקום אחר: 5000                                                                                                    |
| במידה והנך מקבל פנסיה מהמדינה או מכל גוף אחר, חובה לצרף תלוש גמלה. צירוף תלוש גימלה                                                                                                    |
| אינני מקבל פנסיה מהמדינה או מכל גוף אחר 🔍                                                                                                    |
| על מנת לקבל את הזכויות על עו"ה להסדיר הסכם רציפות או הקפאת זכויות במחוז המטפל טרם הפרישה, ולצרף עותק מההסכם/הקפאה ודו"ח פרטי שירות מעודכן.<br>*עורה שמויל מעוע מהגדוה – לא זרא לורווית וותמית תורה התמופה כה ערד המדוה |
|                                                                                                    |

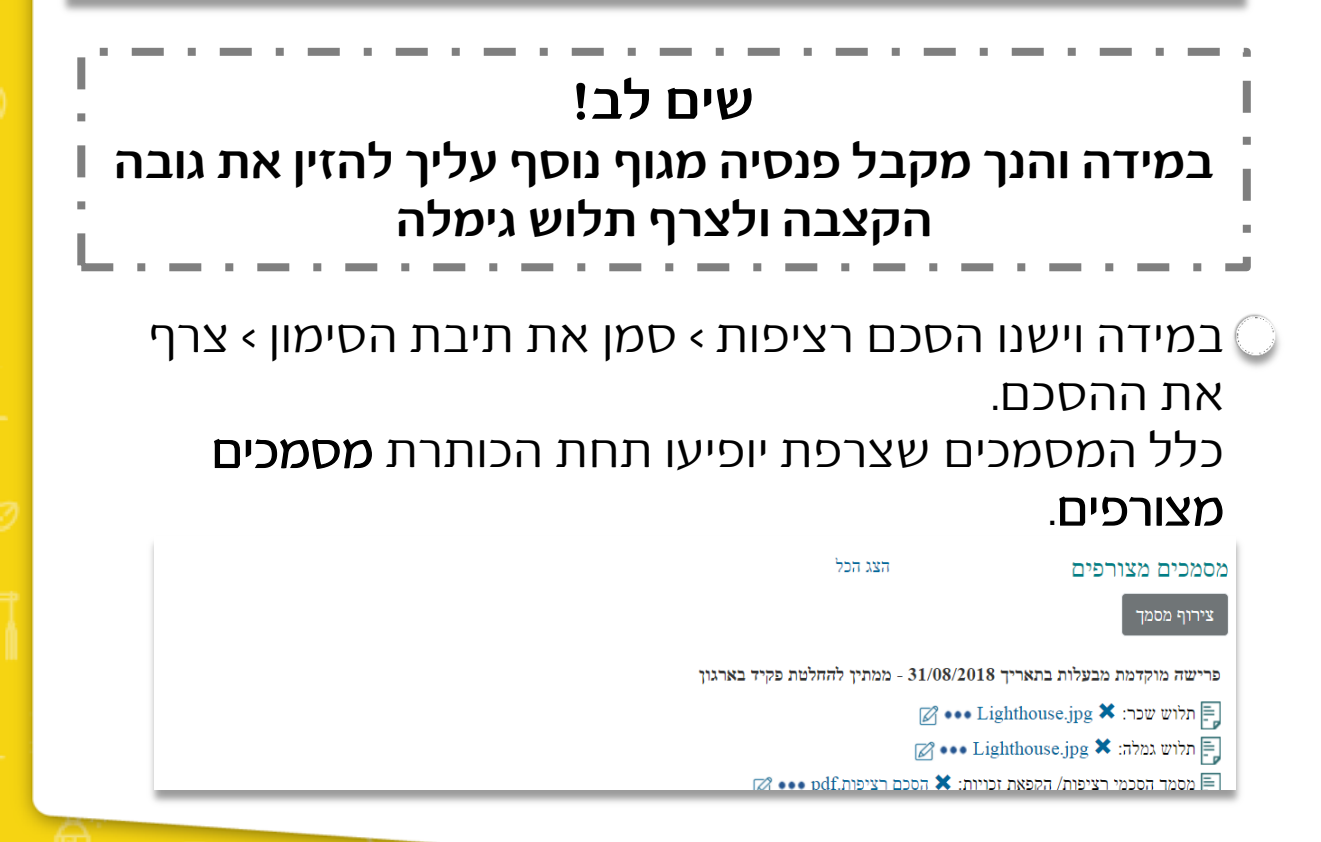

מדינת ישראל, משרד החינוך מינהל תקשוב, טכנולוגיה ומערכות מידע

סיכום בקשה: לחץ על שלח בקשה > בסיכום בקשה סמן את תיבת ההצהרה ומלא שם פרטי ושם משפחה > לחץ על אישור > אשר את שליחת הבקשה לטיפול ארגון העובדים > שים לב: בהודעה שתופיע יצוין החודש בו תתקבלנה החלטות הועדה.

| סיכום בקשה                                                                                                    | קרן אחרוגה                                                                                                    |
|----------------------------------------------------------------------------------------------------|----------------------------------------------------------------------------------------------------|
| מחיקה :                                                                                                    | cr                                                                                                    |
| הריני לאשר כי לא אוכל לפרוש אם אני בחל"ת בשנה זו (לא בשנת שבמו), או אם אינני מבושה!ת<br>פעילות ברקו פנסית צובית ווויזית (מני"ג, מוסת מבושנים, גליקו" או קרן צובית חזישה מטעם<br>מעופשים- יוזני לג ילומה בשנה נהחנות מבירה מבויהה מלבי. | דויספה                                                                                                    |
| מצ"ב הרשאתי לקרן הפנסיה בה אני מבוטה/ת להעביר אל החשב הכללי ומנהל הגמלאות במשרד                                                                                                    | מסמכים מצורפים                                                                                                  |
| האוצי את כל שרטי גטלות. חישוב שטכורתי הקובעת ומקומות הנטסקתי בעבר, וכן כל פרט ניסף<br>הנורש להם. כתב הסכמה אינו מחזות תנאי לאישור פרישתי בטסנית זו.                                                                                    | צירוף מסמך                                                                                                    |
| אני מנהויר בזאת כי זכויותי בקרן המנסיה יוזינות לי ואני מסבים/ה לפרוש בתנאים אלה בזיקה<br>לתקנת הקרן. בדור ל <b>י שהפיישה היא מכל מוסדות החינוך</b> .                                                                                   | 🕼 •••• pdf. תלוש שבר: 🗶 תלוש שבר:                                                                               |
| תנני מצהיר בזאת שהפרטים שמסרתי לעיל נכונים 🖉                                                                                                    | • pdf. דוח פרטי שירות: א דוח פרטי שירות דוח פרטי שירות פרטי שירות א דוח פרטי שירות פרטי פרטי פרטי פרטי פרטי פרט |
| 30/01/2018 - האריד:                                                                                                    | מסמך הסכמי רציפות/ הקפאת זכויות: 🗶 הסי                                                                          |
| שם סיטי: ישראלה שם משפחה: ישראלי                                                                                                    |                                                                                                    |
|                                                                                                    | פרטי פרישה                                                                                                    |
| אישור ביטזל                                                                                                    | * פרישה זו לא מיועדת למורים שפורשים מסיבו<br>מסיבור איז איז איז איז איז איז איז איז איז איז                     |
|                                                                                                    | מוסדול הפוישה המבוקשו ק.פ.פ. 🕤<br>פרישה עקב צמצום עובדים במקום עבודתי                                           |
|                                                                                                    |                                                                                                    |
|                                                                                                    | הנני מקבל פנסיה מהמדינה או מכל גוף אח                                                                           |
|                                                                                                    | אינגי מקבר סנסיה מהמדינה או מכל גוף או 🔹                                                                        |
|                                                                                                    |                                                                                                    |
|                                                                                                    | _                                                                                                    |
| ×                                                                                                    | ברסשב תוצרר למיתול                                                                                              |
|                                                                                                    |                                                                                                    |
| ז אליך הודעה.                                                                                                    | א עם סיום הטיפול, תשלו                                                                                          |
| מהליך ?                                                                                                    | האם ברצונך להמשיך נ                                                                                             |
|                                                                                                    |                                                                                                    |
|                                                                                                    |                                                                                                    |
|                                                                                                    |                                                                                                    |
|                                                                                                    | הצג הרל                                                                                                    |
|                                                                                                    | 7211 2211                                                                                                    |
|                                                                                                    |                                                                                                    |
|                                                                                                    |                                                                                                    |
|                                                                                                    |                                                                                                    |
| X                                                                                                    | 2                                                                                                    |
| ימת הסתיימה בהצלחה                                                                                                    | הגשת בקשה לפרישה מוקז                                                                                           |
| חודש יולי ואילד                                                                                                    | תשובות תתקבלנה מאמצע                                                                                            |
|                                                                                                    |                                                                                                    |
|                                                                                                    |                                                                                                    |
| אישור                                                                                                    |                                                                                                    |
|                                                                                                    |                                                                                                    |
|                                                                                                    |                                                                                                    |
|                                                                                                    |                                                                                                    |
|                                                                                                    |                                                                                                    |
|                                                                                                    |                                                                                                    |
|                                                                                                    |                                                                                                    |
|                                                                                                    |                                                                                                    |
|                                                                                                    |                                                                                                    |
|                                                                                                    |                                                                                                    |

עדכון הבקשה: במידה ותרצה לעדכן את הבקשה תוכל ללחוץ בטבלה על עדכון הבקשה > ייפתח טופס הבקשה שלך > תוכל לצרף טפסים חסרים > לחץ על שמירה. ניתן לבטל את הבקשה על ידי לחיצה על ביטול בקשה.

| שים לב!<br>את הטופס ניתן לעדכן רק במידה<br>ונשלח לבדיקה. במידה ולא הושלם<br>תהליך המילוי, תצטרך למלא אותו<br>מחדש בכניסה הבאה. |                                                    |                                                                                      |                                                                        |             |  |
|----------------------------------------------------------------------------------------------------|----------------------------------------------------|--------------------------------------------------------------------------------------|------------------------------------------------------------------------|-------------|--|
|                                                                                                    | ות                                                 | ; לפרישה מוקדמת מבעל                                                                 | הגשת בקשד                                                              | מערכת פנסיה |  |
| <b>מתוז:</b> , הינוך התישבותי                                                                                                  | 121212121 מספר זהות: 121212121                     | יה כוכבי                                                                             | שם עובד הוראה: טי                                                      |             |  |
| <b>ארץ לידה:</b> לא ידוע                                                                                                    | גיל: 56.44 גיל פרישה: 56.44                        | 23/08                                                                                | תאריך ליזה: 1961/                                                      |             |  |
|                                                                                                    | 31/08/2018 האריך פרישה:                            | מוקדמת מבעלות                                                                        | <b>סוג פרישה:</b> פרישה ו                                              |             |  |
| תאריך עליה:                                                                                                    | אמצעי קשר:                                         | בית                                                                                  | מעמד פנסיוני: תקצי                                                     |             |  |
| 1 שנה בהוראה.                                                                                                    | לפחות במשרד החינוך, או ותק מהסכם רציפות המצטרף ל ( | יישה מוקדמת מבעלות מיועדת<br>זורות מגיל 50-62, בעלי ותק של 10 שנה<br>ת לארגון היציג. | הגשת בקשה מקוונת לפו<br>למורים מגיל 50-67 ולנ<br>למקרים הריגים יש לפנו |             |  |
|                                                                                                    |                                                    | דמות                                                                                 | בקשות פרישה קו                                                         |             |  |
|                                                                                                    | סיבת פרישה                                         | סטטוס בקשה                                                                           | שנת פרישה                                                              |             |  |
| ערכין בקשה                                                                                                    | צמצומים                                            | ממתין להחלטת פקיד בארגון                                                             | תשע"ח                                                                  |             |  |

בלחיצה על **היסטורית בקשה** תוכל לצפות בפעולות אשר C התבצעו בטופס הבקשה מרגע פתיחתה.

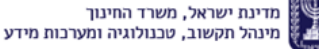